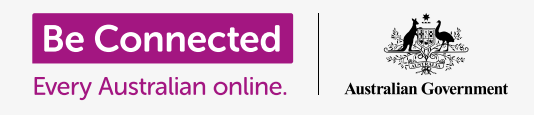

#### استخدام الكاميرا الموجودة على هاتفك لالتقاط صور رائعة بسهولة

يمكنك الوصول بسرعة إلى كاميرا هاتف Android لالتقاط صورة رائعة، أو استخدام الكاميرا الأمامية لالتقاط سيلفى. يمكنك أيضاً تعيين صورة كخلفية للهاتف وتعديل الصورة وإرسال الصورة إلى صديق.

### ما الذي سوف تحتاجه

قبل بدء الدورة، تحقق من أن هاتف Android تم شحنه وتشغيله ويعرض الشاشة **الرئيسية**. يجب أن يكون برنامج تشغيل هاتفك محدثاً أيضاً.

لاتباع جميع الخطوات في هذه الدورة، سيحتاج هاتفك أيضاً إلى خطة مع مزود خدمة هاتف الموبايل وإمكانية الموبايل على الإستقبال أو الوصول إلى شبكة Wi-Fi المنزلية.

تذكر، هناك العديد من العلامات التجارية المختلفة لهاتف Android، وكلها تفعل الأشياء بشكل مختلف قليلاً. قد تبدو بعض الشاشات على هاتفك مختلفة قليلاً عن تلك الموجودة على ورقة النصائح هذه، ولكن لا يزال بإمكانك المتابعة.

## كيفية الوصول إلى الكاميرا

للوصول إلى الكاميرا، ابحث عن رمز تطبيق **الكاميرا** وأنقر عليه. على بعض الهواتف، يظهر هذا على الشاشة **الرئيسية**، ولكن يمكنك أيضاً العثور عليه على شاشة **التطبيقات**.

اسحب لأعلى من الشاشة **الرئيسية** لفتح شاشة **التطبيقات**، ثم ابحث عن تطبيق **الكاميرا** وأنقر عليه، حتى يفتح تطبيق الكاميرا ويكون جاهزًا للاستخدام.

### كيفية الوصول إلى الكاميرا بسرعة

للحصول على اختصار سهل الاستخدام لتطبيق **الكاميرا**، اضغط على زر التشغيل على جانب الهاتف مرتين بسرعة.

يمكنك استخدام هذا الاختصار في أي وقت، حتى عندما يكون الهاتف مقفلاً.

## أجزاء من تطبيق الكاميرا

تطبيق الكاميرا ينشط الكاميرا ويُظهر ما يمكن للكاميرا رؤيته على شاشة الهاتف. وهذا ما يسمى **المنظر المباشر**.

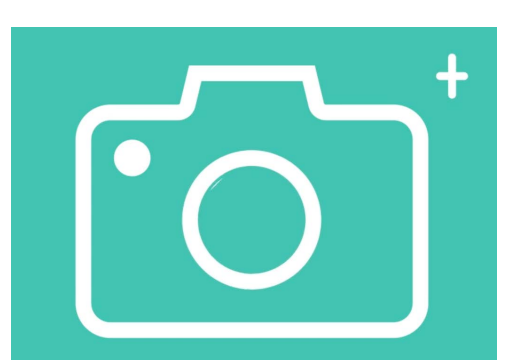

يوجد رمز تطبيق الكاميرا على الشاشة الرئيسية أو شاشة القفل أو شاشة التطبيقات.

عندما يكون تطبيق الكاميرا مفتوحاً ويعرض المنظر المباشر، فإنه لا يلتقط الصور أو يقوم بالتسجيل، بل يكون جاهزًا للاستخدام.

هناك الكثير من الخيارات على طول حافة المنظر المباشر. يمكنك التمرير سريعاً لليمين واليسار لاستكشاف هذه الخيارات، والتى هى لالتقاط أنواع مختلفة من الصور وحتى الفيديو.

سنقوم بالتقاط صورة، لذا حدد خيار **صورة**.

### التقاط صورة

لالتقاط صورة، أمسك الهاتف حتى يظهر المنظر المباشر ما تريد تصويره. عندما تكون سعيدًا من المشهد، انقر على زر **الالتقاط** الأوسط.

سيقوم الهاتف بنقرة مثل الكاميرا، وسيتم حفظ الصورة في تطبيق **أستوديو** الهاتف، والذي سننظر فيه قريباً.

### رؤية الصورة التي التقطتها للتو

لمشاهدة الصورة التي التقطتها للتو، انقر على الدائرة الموجودة على يسار زر **الالتقاط**. سيتم عرض الصورة على الشاشة.

### إضافة صورة للخلفية

يمكنك تخصيص الشاشة **الرئيسية** لهاتفك عن طريق إضافة صورة إلى الخلفية. في هذا المثال، سنستخدم الصورة التي التقطتها للتو والتي يجب أن تظل معروضة في وضع المعاينة وتملأ الشاشة. إليك الطريقة:

- اضغط على النقاط العمودية الثلاث في أعلى يمين الشاشة لترى. بعض الخيارات.
  - **.** من قائمة الخيارات، انقر فوق **تعيين كخلفية للشاشة**.
    - **.** في المربع الذي ينبثق، انقر على الشاشة **الرئيسية**.
- 4. سترى معاينة لكيفية ظهور الصورة على الشاشة الرئيسية. يمكنك ضبط موضع الصورة بإصبعك.
  - **5.** أنقر الآن فوق **تعيين كخلفية للشاشة**.
  - **.** أنقر فوق زر **الشاشة الرئيسية** لرؤية خلفيتك الجديدة.

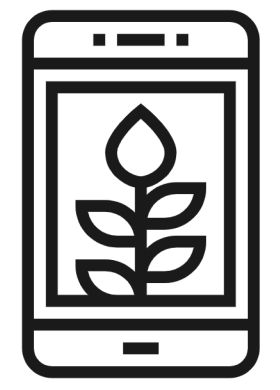

قم بتعيين صورة كصورة خلفية لتخصيص هاتفك

### التقاط سيلفي

**السيلفي** هي أي صورة تم التقاطها باستخدام الكاميرا الأمامية للهاتف. لنأخذ واحدة الآن.

- 1 افتح رمز تطبيق الكاميرا مرة أخرى. تذكر أنه سيكون على شاشة التطبيقات أو على الشاشة الرئيسية. أنقر عليه.
- 2. على شاشة **المنظر المباشر**، ابحث عن زر **السيلفي** وأنقر عليه. يجب أن يملأ وجهك المنظر.

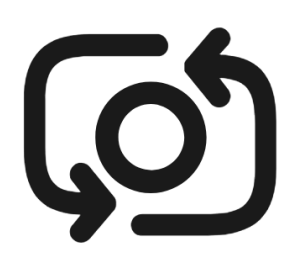

عادةً ما يبدو زر السيلفي مثل كاميرا مع سهم حولها، مشابه لهذا

- **3.** قد تحتاج إلى مسك الهاتف على طول ذراعك وبزاوية صغيرة للحصول على اللقطة بالطريقة التي تريدها.
  - **4.** أنقر فوق زر**التقاط** لالتقاط سيلفي. سيتم حفظ الصورة تلقائياً في **الأستوديو**.

الحصول على صورة سيلفي مثالية يمكن أن يستغرق بعض التدريب! إذا كنت تريد أن تُظهر صورة السيلفي أنك تنظر مباشرة إلى الكاميرا، فبدلاً من النظر إلى المنظر المباشر مثل المرآة، انظر إلى الجزء العلوي من الهاتف، حيث توجد كاميرا السيلفي.

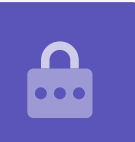

## تصفح الأستوديو

لمشاهدة الصور التي التقطتها حتى الآن في **الأستوديو:** 

- **.** أنقر أولاً على زر **الصفحة الرئيسية** للرجوع إلى الشاشة الرئيسية.
- **.** سحب لأعلى من الأسفل لإظهار شاشة **التطبيقات** وابحث عن تطبيق **الأستوديو** انقر لفتحه.
  - 3. تطلق بعض هواتف Android على هذا التطبيق شيئاً مختلفاً مثل **My Photos** أو Camera Roll.

- 4. عندما يفتح التطبيق، من المفترض أن ترى شبكة من الصور مع أحدث صورك في الأعلى. تسمى هذه الصور الصغيرة **thumbnails**.
- 5. أنقر على الصورة المصغرة لجعل الصورة تملأ الشاشة. يمكنك الاطلاع على المزيد من الصور في وضع ملء الشاشة الكلية هذا عن طريق التمرير لليمين للصورة التالية أو لليسار للصورة السابقة.

### حذف الصور من الأستوديو

إذا كانت لديك صورة لا تعجبك، فيمكنك حذفها بسهولة.

- الـ عندما تكون الصورة في وضع ملء الشاشة، انظر إلى الجزء السفلي من الشاشة للعثور على رمز سلة . المهملات. انقر فوق رمز سلة المهملات.
  - **.** يظهر مربع صغير يسألك عما إذا كنت تريد حقاً حذف الصورة. أنقر فوق **حذف**.
- تختفي الصورة، وسترى الصورة التالية في الأستوديو بدلاً من ذلك. اختفت الصورة غير المرغوب فيها. الآن من هاتفك.

## تذكر أنه في كل مرة تلتقط فيها صورة أو مقطع فيديو، يتم حفظهم تلقائيـًا في أستوديو هاتفك. لا تحتاج إلى حفظ الصور بنفسك.

### كيفية تعديل الصور

يمكنك إجراء بعض التعديلات الأساسية على الصور باستخدام تطبيق **الأستوديو** على هاتفك. على سبيل المثال، يمكنك تقليل عرض الصورة أو طولها (المعروف باسم الاقتصاص)، وتصويب لقطة غير متساوية وأكثر من ذلك بكثير.

دعنا نقوم بتعديل صورة السيلفي الموجودة على الشاشة الآن.

- ابحث عن رمز **التعديل** أسفل الشاشة وأنقر عليه لإظهار بعض الضوابط. في هذه العرض التوضيحي، يبدو وكأنه قلم رصاص.
- . يمكنك استكشاف هذه الضوابط لاحقًا، ولكن بالنسبة لهذا العرض التوضيحي، سنقوم بقص الصورة. f 2

- انقر مع الاستمرار في الضغط فوق أحد الزوايا السفلية للصورة وحركها لأعلى. عندما تكون راضيًا عن تركيبة . الصورة الجديدة، ارفع إصبعك عن الشاشة.
  - **4**. تتغير المعاينة لتظهر كيف تبدو الصورة بعد الاقتصاص.
  - 5. إذا لم تكن راضيًا عن المعاينة، يمكنك **التراجع عن تعديل** الصورة عن طريق سحب الزاوية لأسفل والمحاولة مرة أخرى. عندما تكون راضيًا عن النتيجة، انقر على **حفظ** أعلى الشاشة.

تم الآن حفظ صورة السيلفي المقصوصة كصورة جديدة في **الأستوديو**. وستظل صورة السيلفي الأصلية موجودة، لذا يمكنك تعديلها مرة أخرى إذا أردت.

### إرسال صورة لصديق

يمكنك إرسال الصورة باستخدام ميزة تطبيق **الرسائل** التي تتيح لك إرفاق صورة.

- 1 مع الصورة التي اخترتها مفتوحة في وضع ملء الشاشة، ابحث عن رمز مشاركة في صف الرموز أدناه. يبدو أنه ثلاث نقاط متصلة ببعضها البعض. أنقر عليه.
- عناك الكثير من الخيارات في قائمة المشاركة، ولكن دعنا ننتقل إلى . أسفل القائمة حتى تتمكن من رؤية **الرسائل**. أنقر عليها!
  - **.** يفتح تطبيق **الرسائل** وسيطلب منك اختيار مستلم.
- **4** في الجزء العلوي، اكتب اسم جهة الاتصال أو رقم هاتفهم المحمول. ثم أنقر على اسم جهة الاتصال في القائمة. الآن أنقر فوق **تم**.
- 5. ستظهر شاشة الرسالة، تُظهر الصورة المرفقة بالفعل. ويمكنك أيضاً كتابة رسالة قصيرة أسفل الصورة.
  - **6.** عندما تكون جاهزًا، انقر فوق سهم **إرسال**.
  - **.**7 بمجرد إرسال الرسالة، ستظهر الصورة في عرض المحادثة.
- **8.** أنقر فوق زر **الشاشة الرئيسية** لإغلاق الرسالة والعودة إلى الشاشة الرئيسية.

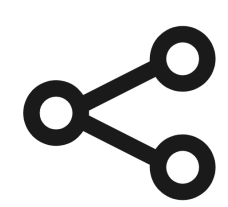

يوفر رمز المشاركة خيارات لإرسال الصور والملفات إلى الآخرين